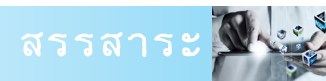

พรพรรณ ปานทิพย์อำพร นักวิทยาศาสตร์ชำนาญการพิเศษ สำนักบริหารและรับรองห้องปฏิบัติการ

## ระบบการยื่นงอรับการรับรอง ความสามารถห้องปฏิบัติการออนไลน์

การพัฒนาระบบการยื่นขอรับการรับรองความสามารถห้องปฏิบัติการออนไลน์เป็นแนวคิดที่ต้องการอำนวยความสะดวก สบายให้แก่ห้องปฏิบัติการที่ต้องการยื่นขอการรับรองความสามารถห้องปฏิบัติการกับสำนักบริหารและรับรองห้องปฏิบัติการ กรมวิทยาศาสตร์บริการ โดยสำนักฯ ได้พัฒนาระบบให้อยู่ในรูปแบบสำนักงานบริการเสมือนจริง (Virtual Service Office) ขึ้น มาเพื่อให้บริการผู้ใช้บริการผ่านทางระบบ Internet ถือได้ว่าเป็นอีกรูปแบบหนึ่งของการนำแนวคิดการให้บริการแบบจุดเดียว เบ็ดเสร็จหรือ One Stop Service มาใช้ ทำให้ผู้ใช้บริการสามารถติดต่อขอรับบริการได้ตลอดเวลาและทุกสถานที่ (Non – Stop Service) ผู้ใช้บริการสามารถเข้าใช้งานระบบได้ทางเว็บไซต์ http://www.dss.go.th/accreditation/ โดยสมัครสมาชิก กรอกคำขอ รับการรับรองความสามารถห้องปฏิบัติการทดสอบและอัพโหลดเอกสารประกอบคำขอรับการรับรองความสามารถห้องปฏิบัติ การทดสอบต่าง ๆ เข้าสู่ระบบ เมื่อระบบได้รับข้อมูลและเอกสารดังกล่าวแล้ว ผู้ใช้บริการสามารถติดตามและตรวจสอบสถานะ ของกระบวนการยื่นขอการรับรองฯ ได้ นอกจากนี้ระบบยังสามารถอออกใบแจ้งชำระค่าธรรมเนียมการรับรองระบบงานห้อง ปฏิบัติการ ทำให้ผู้ใช้บริการสามารถชำระค่าธรรมเนียมผ่านทางธนาคาร โดยมีขั้นตอนการยื่นขอการรับรองดังนี้

 ผู้ใช้บริการจัดเตรียมไฟล์เอกสารที่เป็นเอกสารควบคุมในระบบบริหารงานคุณภาพของห้องปฏิบัติการ และเอกสาร หลักฐานต่าง ๆ ได้แก่ สำเนาทะเบียนการค้า สำเนาหนังสือรับรองของสำนักงานทะเบียนหุ้นส่วนบริษัทที่มีอายุไม่เกิน 6 เดือน สำเนาทะเบียนบ้านและบัตรประจำตัวประชาชนของผู้ยื่นคำขอฯ และหลักฐานการมอบอำนาจ (ถ้ามี) และนำมาจัดทำเป็นไฟล์ รูปภาพที่มีนามสกุลเป็น .jpeg หรือ .pdf เท่านั้น

 ผู้ใช้บริการลงทะเบียนสมัครสมาชิก เพื่อรับ Username และ Password ในการเข้าสู่ระบบฯ โดยเข้าไปที่ http://www. dss.go.th/accreditation/ และคลิกที่ข้อความ "ยื่นขอการรับรอง ONLINE"

|                                                         | ลงพะเมียน                                                                                                    |  |  |  |
|---------------------------------------------------------|----------------------------------------------------------------------------------------------------|--|--|--|
|                                                         | vəlar takanı və takanı və takanı və takanı və takanı və takanı və takanı və takanı və takanı və takanı və takan |  |  |  |
| BLA-DSS                                                 | ช้อมูลล็อคอิน                                                                                                   |  |  |  |
| 3 throw sciences                                        | Username pompan * 🎯ดรวจสอบชื่อลงางะเบียน                                                                        |  |  |  |
|                                                         | Password ++++                                                                                                   |  |  |  |
|                                                         | ขึ้นขั้น Password ••••                                                                                          |  |  |  |
|                                                         | auxa pompan@dss.go.th *                                                                                         |  |  |  |
| Username                                                | ข้อมูลส่วนตัว                                                                                                   |  |  |  |
| Password                                                | ชื่อห้องปฏิบัติการ pong                                                                                         |  |  |  |
| 🏄 เข้าสู่ระบบ                                           | ด้านำหน้า นาแสาว 💌                                                                                              |  |  |  |
|                                                         | ชื่อ พรพรรณ *                                                                                                   |  |  |  |
|                                                         | นามสกุล ปานทิพธ์อำพร                                                                                            |  |  |  |
|                                                         | เลขบัตรประจำดับประชาชน 3-1001-00562-96-9 *                                                                      |  |  |  |
| an democritien ann                                      | โทรสัพท์ 02-201-7165 *                                                                                          |  |  |  |
| พบบญหาการเขงานระบบ<br>กรณาติดต่อ คณพรพรรณ ปายพิพย์ถ้าพร | โพรศัพท์มือถือ -                                                                                                |  |  |  |
| คณนวรัฐ เทศพิทักษ์                                      | โพรสาร 02 201 7201                                                                                              |  |  |  |
| โทร. 0-2201-7165, 0-2201-7137                           | 🗅 ນັກກິດ 🕊 ສຸດເຊັດ                                                                                              |  |  |  |
| e-mail : bla@dss.go.th                                  | S OWNER CONTRACT OF CONTRACT                                                                                    |  |  |  |
| สำนักบริหารและรับ                                       | สำนักบริหารและรับรองห้องปฏิบัติการ กรมวิทยาศาสตร์บริการ                                                         |  |  |  |
| 75/7 ถนนพระรามที่ 6 เขตราชเทวี กรงเทพฯ 1040             | ) Ins +(66) 2201-7325, +(66) 2201-7125 Insans +(66) 2201-7126                                                   |  |  |  |

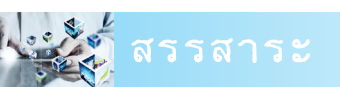

💧 เข้าสู่ระบบ

- 3. สำนักฯ จะยืนยันการลงทะเบียนขอรับการรับรองฯ ถึงผู้ลงทะเบียนผ่านทางอีเมล์ที่แจ้งไว้
- 4. เมื่อสำนักฯ ยืนยันการลงทะเบียนเรียบร้อยแล้ว ผู้ใช้บริการกรอก Username และ Password จากนั้นคลิกที่ปุ่ม

| ALOF KUR                                                                                                    | สำนักบริหารและรับรองห้องปฏิบัติการ<br>กรมวิทยาศาสตร์บริการ                                                                                                    |                               |
|----------------------------------------------------------------------------------------------------|----------------------------------------------------------------------------------------------------|-------------------------------|
|                                                                                                    | การรับรองระบบงาน<br>Laboratory Ac                                                                                                    | ห้องปฏิบัติการ<br>creditation |
| sername <sub>pompan</sub><br>assword                                                                                                    | สำนักบริหารและรับรองท้องปฏิบัติการ กรมวิทยาศาสตร์บริเ<br>ให้การรับรองความสามารถท้องปฏิบัติการทุดสอบออนไ<br>ตาม ISO/IEC 17025: 2005 โดยมุ่งเม้นการให้บริการที่สะด<br>ราดเร็วและเป็นไปอย่างมีประสิทธิภาพ |                               |
|                                                                                                    |                                                                                                    |                               |
| ໂດຍລາ<br>ດີເກລາເກດໂດຍລະ ORLINE<br>ບປັດທາການີ້ຮ້ານລະບຸບ<br>ຊຸດເກລີຍຄູ່ ຄຸດທາກການ ປານກິສຍ໌ບ້ານs<br>ສຸດມາຊັງ ເທສາທີ່ກຳຮໍ<br>ານ. 0-2201-7165, 0-2201-7137 |                                                                                                    |                               |

5. ผู้ใช้บริการกรอกแบบคำขอการรับรองฯ (LA-F-01) และเอกสารประกอบคำขอการรับรองฯ (LA-F-02)

 ผู้ใช้บริการคลิกที่ tab เอกสารเพื่อประกอบการพิจารณา เพื่ออัพโหลดเอกสารที่จัดเตรียมไว้ตามที่กำหนดในข้อที่ 1 ขึ้นไปวาง ที่ระบบ

ผู้ใช้บริการคลิกที่ tab
ยืนยันการยืนต่าของ
เพื่อยืนยัน
การยื่นคำขอการรับรองฯ ระบบจะแสดงข้อความว่าได้รับข้อมูล
เรียบร้อยแล้ว

 เจ้าหน้าที่ของสำนักฯ ตรวจสอบความถูกต้องของเอกสาร ต่าง ๆ จากนั้นจะส่งใบแจ้งชำระค่าธรรมเนียมการรับรองระบบงาน ห้องปฏิบัติการไปยังผู้ยื่นคำขอ ผู้ยื่นคำขอสามารถชำระค่าธรรมเนียม เป็นเงินสดหรือเซ็ค (ธนาคารในกรุงเทพ หรือเขตปริมณฑล) ในนาม บริษัท/หน่วยงานสั่งจ่าย กรมวิทยาศาสตร์บริการ ที่ฝ่ายการคลังกรม

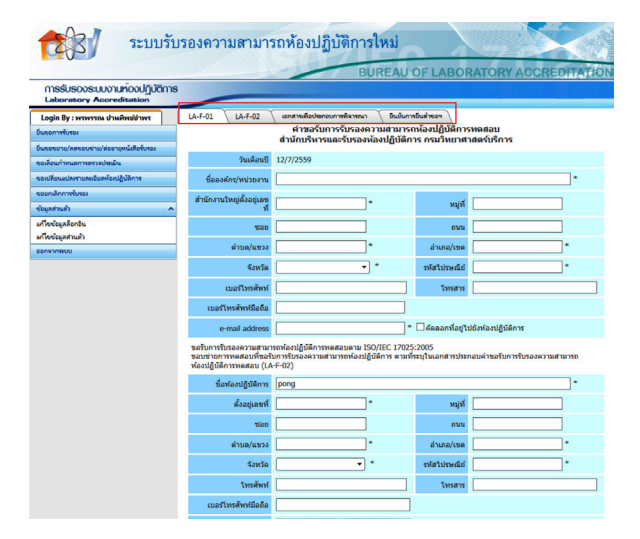

้วิทยาศาสตร์บริการ อาคาร ตั้ว ลพานุกรม หรือสามารถชำระเป็นเงินสด หรือเช็คของบริษัท สั่งจ่ายในนาม "กรมวิทยาศาสตร์ บริการ" ได้ที่เคาน์เตอร์ธนาคารกรุงไทย จำกัด (มหาชน) ได้ทุกสาขา พร้อมชำระค่าธรรมเนียม 15 บาท

จากขั้นตอนการดำเนินการดังกล่าวจะเห็นได้ว่าระบบการยื่นขอรับการรับรองความสามารถห้องปฏิบัติการออนไลน์ระบบ นี้สามารถช่วยเพิ่มช่องทางในการติดต่อสื่อสารระหว่างสำนักฯ กับผู้ใช้บริการให้มากขึ้นพร้อมทั้งอำนวยความสะดวกและเพิ่ม ความคล่องตัวในการปฏิบัติงานของผู้ใช้บริการในการนำส่งเอกสารและการชำระค่าธรรมเนียมการรับรอง โดยระบบสามารถ เพิ่มความรวดเร็วในการให้บริการ ลดระยะเวลาในการเดินทางของผู้ใช้บริการที่จะมาติดต่อกับสำนักฯ นอกจากนี้ระบบยัง สนับสนุนการบริหารจัดการเกี่ยวกับเอกสารของสำนักฯ ได้อย่างเป็นระบบและมีประสิทธิภาพ